## Senior Study Leave Electronic Form Approvers' User Guide

| - Contract |                                                                                                    |       |
|------------|----------------------------------------------------------------------------------------------------|-------|
|            | the portal Entering and Andrews                                                                                                    |       |
|            | Alone Batana Battinzane Beregata portal De organization     Senior and Trust Doctors Study Leave      Printed and the advance of the had also game, please the total from     printed and the lateral formation |       |
|            | Tor deals                                                                                                    |       |
|            |                                                                                                    | 1.000 |
|            |                                                                                                    |       |
|            |                                                                                                    | 1     |
| -          | -                                                                                                    | ~     |

Version 1

September 2019

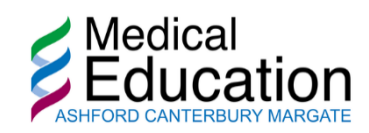

This is the second part of the Electronic Senior Study Leave application process; comprising a quick guide for all approvers, including **DSAs** and **Clinical Leads**.

## **DSA Approval Process**

As soon as the applicant has submitted their form it will go through two stages of approval: one by the DSA, and the second by the Clinical Care Group Director or Service Lead Approval.

Initially the DSA will receive an email in their NHS Inbox from "**IT Service Support Team**", with the subject line: "**FOR ACTION: Approval by DSA**"

| IS Fri 06,09/2019 15:00<br>IT Service Support Team <ekh-tr.itservicesup< th=""><th>port@ekhuft.nhs.uk&gt;</th><th></th><th></th></ekh-tr.itservicesup<> | port@ekhuft.nhs.uk>                                                              |                                                |                                                                                                    |
|----------------------------------------------------------------------------------------------------|----------------------------------------------------------------------------------|------------------------------------------------|----------------------------------------------------------------------------------------------------|
| To C (EAST KENT HOSPITALS UNIVERSITY NHS I                                                                                                    | OUNDATION TRUST)                                                                 |                                                | ~                                                                                                   |
| 1 2 3 4 5 6 7 8 9                                                                                                    | · · · 10 · · · 11 · · · 12 · · · 13 · · · 14 · · · 15 · · · 16 · · · 17 · · · 18 | ·····21····22·····23·····24····25·····26····27 | + · · 28 · · · · 29 · · · · 30 · · · · 31 · · · · 32 · · · · 33 · · · · 34 · · · · 35 · · · · 36 [] |
| Application for Study and Professional I                                                                                                    | eave : RN67433 Approval by DSA / BAM                                             | l i i i i i i i i i i i i i i i i i i i        |                                                                                                    |
| Approval of DSA / BAM                                                                                                    |                                                                                  |                                                |                                                                                                    |
| Please action this form submitted by O                                                                                                    | Click here to respond.                                                           |                                                |                                                                                                    |
| Your name                                                                                                    | March 1994                                                                       | Your email                                     | a consequence of                                                                                    |
| Role                                                                                                    | Statistic Interna Statistics                                                     | Specialty                                      | Acute Internal Medicine                                                                             |
| Hospital                                                                                                    | QEQM Hospital                                                                    | Grade                                          | Consultant                                                                                          |
| Payroll Number                                                                                                    | 100000                                                                           | GMC/GDC Number                                 | 436546576                                                                                           |
|                                                                                                    | Number of contracted PAs (if applicable)                                         | 5                                              |                                                                                                    |
|                                                                                                    | Comments                                                                         |                                                |                                                                                                    |

Click on the blue text **Click here to respond**.

If prompted, log into the People Portal using your AD username and password. You will see the following screen:

## Review action

You need to review the following request and respond

| Application for Study and Professional Leave : RN67433 |                                  |
|--------------------------------------------------------|----------------------------------|
| Approval by DSA / BAM                                  |                                  |
| Approval of DSA / BAM                                  |                                  |
| This action is waiting for response.                   |                                  |
| Submitted by @nhs.net) Friday, 06-Sep-19, at 15:00     |                                  |
| I confirm that cover has been arranged                 |                                  |
| What type of cover has been arranged?                  |                                  |
| O Locum                                                |                                  |
| O Internal                                             |                                  |
|                                                        |                                  |
| Your Response                                          |                                  |
| Comments                                               | You have 2 actions to respond to |
|                                                        |                                  |

The approver must verify the details of the request before proceeding. Once confirmed, use the green button to approve the request. If for any reason you need to reject the request, use the comments field to provide details before clicking on the red button.

| Alternatively, you can log into the People Portal ( | https://hr.ekhuft.nhs.uk/) | and click on My Actions |
|-----------------------------------------------------|----------------------------|-------------------------|
| to see all the forms that require your approval.    |                            |                         |

| Your Response                                                                                                    |                                           |
|----------------------------------------------------------------------------------------------------|-------------------------------------------|
| Comments                                                                                                    |                                           |
| I agree to approve this request                                                                                                    |                                           |
| I reject this request                                                                                                    | l≱                                        |
| Request Status: Waiting approval                                                                                                    |                                           |
| <ol> <li>Approval by DSA / BAM</li> <li>Waiting for response from         <ol> <li>Approval by Clinical Care Group Director / Service lead</li> <li>This action will start on approval of the previous one.</li> <li>To be actioned by</li> <li>Approval by Medical Education</li> <li>This action will start on approval of the previous one.</li> <li>To be actioned by Medical Education</li> </ol> </li> </ol> |                                           |
| The details                                                                                                    | <b>§</b> You have 2 actions to respond to |

Once you have clicked on the relevant form you can approve or reject the request.

## **Clinical Care Group Approval Process**

Once the request is approved by the DSA it advances to the next stage of approval: the Clinical Care Director or the Service Lead. The Clinical Lead will receive an email in their NHS Inbox from "IT Service Support Team", with the subject line: "FOR ACTION: Approval by Clinical Care Group Director..."

| IT Service Support T                                                                                                    | IT Service Support Team FOR ACTION: Approval by Clinical Care Group Director / Se Fri 06 51 KB |                                                                                      |                                                                                  |
|----------------------------------------------------------------------------------------------------|------------------------------------------------------------------------------------------------|--------------------------------------------------------------------------------------|----------------------------------------------------------------------------------|
| IS Fri 06,09/2019 1520<br>IT Service Support Team <ekh-tr.itservicesup<br>FOR ACTION: Approval by Clinical Care Group Direct<br/>Go (EAST KENT HOSPITALS UNIVERSITY NHS</ekh-tr.itservicesup<br> | port@ekhuft.nhs.uk><br>or / Service lead<br>COUNDATION TRUST)                                  |                                                                                      |                                                                                  |
|                                                                                                    | •••••10••••11•••12•••13•••14•••15•••16+••17••                                                  | -18 - 1 - 19 - 1 - 20 - 1 - 21 - 1 - 22 - 1 - 23 - 1 - 24 - 1 - 25 - 1 - 26 - 1 - 27 | · · · 28 · · · 29 · · · 30 · · · 31 · · · 32 · · · 33 · · · 34 · · · 35 · · · 36 |
| Please action this form submitted by                                                                                                    | Click here to respond.                                                                         |                                                                                      |                                                                                  |
| Your details                                                                                                    |                                                                                                |                                                                                      |                                                                                  |
| Your name                                                                                                    | Marco Marco                                                                                    | Your email                                                                           | @nhs.net                                                                         |
| Role                                                                                                    | Interaction Contractings, Contraction                                                          | Specialty                                                                            | Acute Internal Medicine                                                          |
| Hospital                                                                                                    | QEQM Hospital                                                                                  | Grade                                                                                | Consultant                                                                       |
| Payroll Number                                                                                                    | 100000                                                                                         | GMC/GDC Number                                                                       | 436546576                                                                        |
|                                                                                                    | Number of contracted PAs (if applicabl                                                         | e) 5                                                                                 |                                                                                  |
|                                                                                                    | Commen                                                                                         | ts                                                                                   |                                                                                  |

Click on the blue text **Click here to respond**.

If prompted, log into the People Portal using your AD username and password. You will see the following screen:

| thepeople                                                                                                    | East Kent H         | ospitals University<br>NHS Foundation Trust |
|----------------------------------------------------------------------------------------------------|---------------------|---------------------------------------------|
| Sear Sear                                                                                                    | ch                  | ٩                                           |
| A home                                                                                                    |                     | 🕩 my portal 👻                               |
| Review action                                                                                                    |                     |                                             |
| You need to review the following request and respond                                                                                                  |                     |                                             |
| Application for Study and Professional Leave : RN6743                                                                                                 | 3                   |                                             |
| Approval by Clinical Care Group Director / Service lead<br>This action is waiting for response.<br>Submitted by @nhs.net) Friday, 06-Sep-19, at 15:00 |                     | L;                                          |
| Your Response                                                                                                    |                     |                                             |
| Comments                                                                                                    |                     |                                             |
|                                                                                                    | <b>♀ You have 2</b> | actions to respond to                       |

The approver must verify the details of the request before proceeding. Once confirmed, use the green button to approve the request. If for any reason you need to reject the request, use the comments field to provide details before clicking on the red button.

Alternatively, you can log into the People Portal (<u>https://hr.ekhuft.nhs.uk/</u>) and click on **My Actions** to see all the forms that require your approval.

| ther       | people | 🛞 portal                                     | East Kent                     | Hospitals University<br>NHS Foundation Trust |
|------------|--------|----------------------------------------------|-------------------------------|----------------------------------------------|
|            |        |                                              | Search                        | ٩                                            |
| 🕷 home     |        |                                              |                               | 🕩 my portal 👻                                |
| My acti    | ons    |                                              |                               |                                              |
| SUBMITTED  |        | REQUEST                                      | ¢                             | FOR $\Leftrightarrow$                        |
| 04/07/2019 |        | Junior Study Leave                           |                               |                                              |
| 06/09/2019 |        | Application for Study and Professional Leave |                               |                                              |
| Showing 2  |        |                                              |                               |                                              |
| Home       |        |                                              | © 2017 East Kent Hospitals Ur | niversity NHS Foundation Trust               |

**Vou have 2 actions to respond to...** 

Once you have clicked on the relevant form you can approve or reject the request.